## การตั้งค่าเพื่อรับการแจ้งเตือนผ่าน Line Notify

1. เข้าเว็บไซต์ https://notify-bot.line.me/th/ เพื่อรับ Token สำหรับกรอกในระบบ

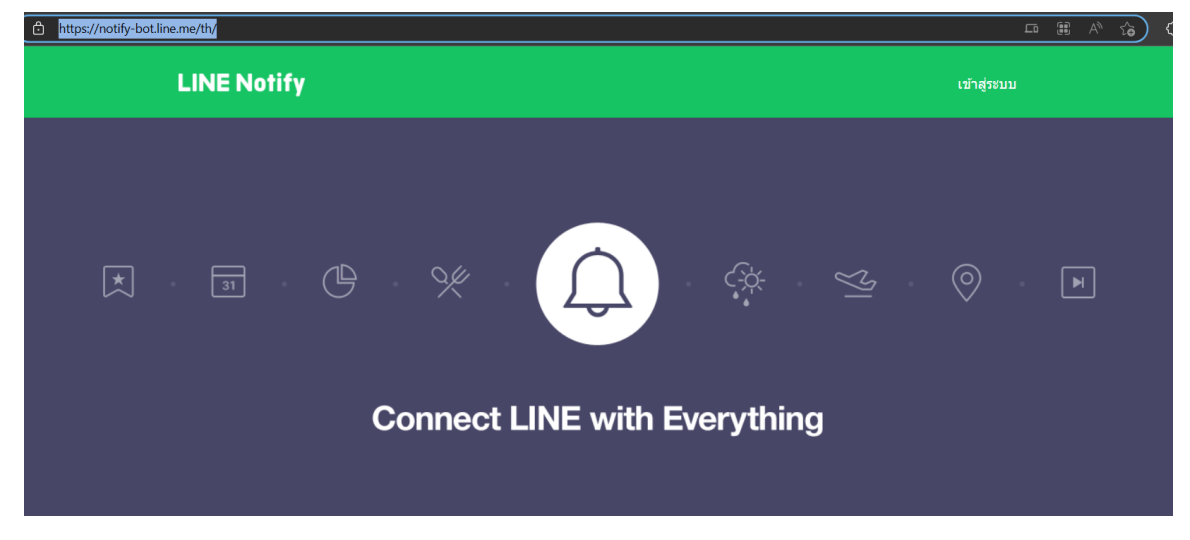

2. เข้าสู่ระบบโดยใช้ QR Code ผ่านโทรศัพท์มือถือของคุณ โดยการคลิกที่ **เข้าสู่ระบบ** ด้านบนแถบเมนูของ เว็บไซต์

| https://notify-bot.line.me/th/ | IA 6) | 4 |
|--------------------------------|-------|---|
| LINE Notify เข้าสู่ระบบ        |       |   |
|                                | A     |   |
| Connect LINE with Everything   |       |   |

 เมื่อคลิก เข้าสู่ระบบ ระบบจะแสดงหน้าต่างสำหรับให้กรอกชื่อผู้ใช้และรหัสผ่านของ Line ให้คลิกที่ปุ่ม เข้าสู่ ระบบด้วยคิวอาร์โค้ด

| LINE                            |  |  |  |  |  |
|---------------------------------|--|--|--|--|--|
|                                 |  |  |  |  |  |
| รหัสผ่าน                        |  |  |  |  |  |
|                                 |  |  |  |  |  |
| เข้าสู่ระบบด้วยวิธีอื่น         |  |  |  |  |  |
| ใหม่ เข้าสู่ระบบด้วยคิวอาร์โค้ด |  |  |  |  |  |
| ลืมอีเมลา สีผ่าน?               |  |  |  |  |  |

- เมื่อคลิกแล้ว ระบบจะแสดง QR Code ให้คุณนำโทรศัพท์มือถือ เปิดแอพพลิเคชั่น Line และใช้สแกน QR
   Code ที่อยู่บนหน้าจอ
- เมื่อสแกนเสร็จแล้ว โทรศัพท์มือถือของคุณจะขึ้นหน้าต่างถามว่า ต้องการเข้าสู่ระบบหรือไม่ ให้กดที่ปุ่ม เข้าสู่ ระบบ
- เมื่อกดแล้ว โทรศัพท์มือถือจะแสดงช่องให้กรอกรหัสยืนยัน โดยรหัสยืนยันจะปรากฏอยู่บนเว็บไซต์ที่ เป็น ตัวเลข 4 ตัว ให้นำมากรอกในโทรศัพท์และกด ยืนยันตัวตน เท่านี้ก็ถือว่าเข้าสู่ระบบเรียบร้อยแล้ว
- 7. แถบเมนูบนหน้าเว็บไซต์จะเปลี่ยนเป็นชื่อ Line ของคุณ ให้คลิกที่ชื่อของคุณและคลิก **หน้าแรกของฉัน**

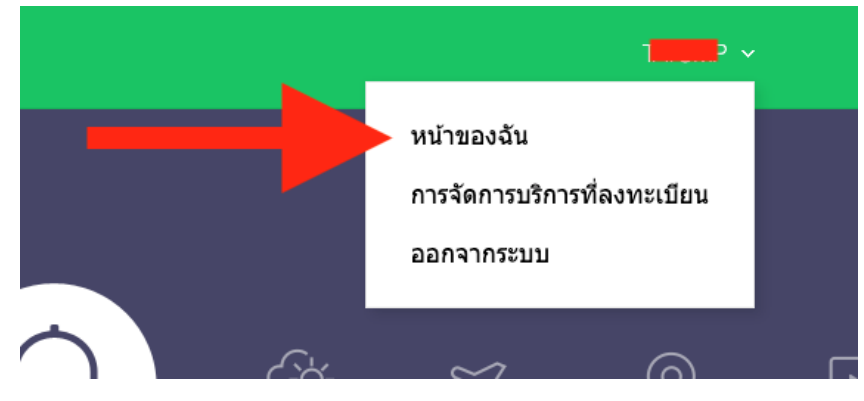

8. เลื่อนลงไปด้านบนของเว็บไซต์ จะมีปุ่ม ออก Token ให้คลิกที่ปุ่มดังกล่าว

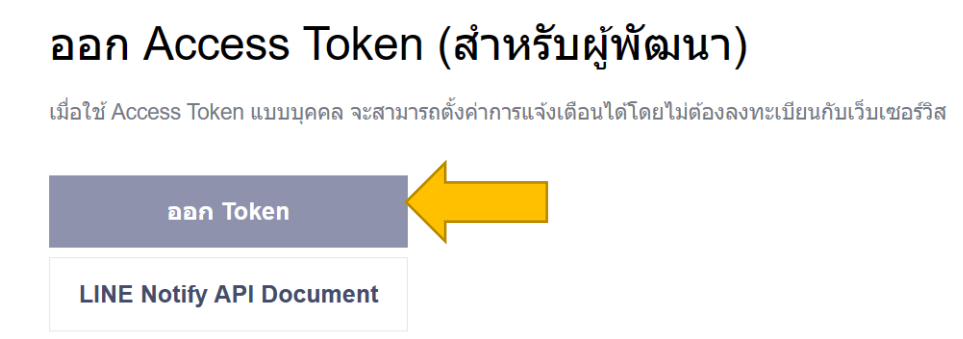

 เมื่อคลิกที่ปุ่ม ออก Token เว็บไซต์จะเปิดหน้าต่างขึ้นมา ให้คุณตั้งชื่อการแจ้งเตือน เช่น ตลาดทุ่งผึ้งออนไลน์ จากนั้น เลือก รับการแจ้งเตือนแบบตัวต่อตัวจาก Line Notify และคลิก ออก Token

|   | ออก Token                                    | $\times$ |
|---|----------------------------------------------|----------|
| ົ | ปรดใส่ชื่อ Token (จะแสดงเมื่อมีการแจ้งเตือน) |          |
|   | ความยาวไม่เกิน 20 ตัวอักษร                   |          |
| ໂ | ปรดเลือกห้องแชทที่ต้องการส่งข้อความแจ้งเดือน |          |
|   | O Search by group name                       |          |
|   | รับการแจ้งเดือนแบบตัวต่อตัวจาก LINE Notify   | A        |
|   |                                              |          |
|   |                                              |          |
|   |                                              |          |
|   |                                              | •        |

\* เมื่อเปิดเผย Personal Access Token จะทำให้บุคคลที่สามสามารถรับข้อมูลชื่อห้อง แชทที่เชื่อมด่อและชื่อโปรไฟล์ได้

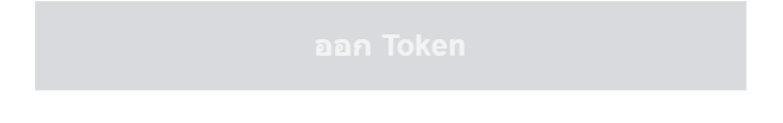

 เมื่อคลิก ออก Token ระบบจะสร้าง Token ให้คุณ ให้คุณคัดลอกและนำไปกรอกในหน้าเว็บไซต์ตลาดชุมชน ทุ่งผึ้งออนไลน์ ในเมนู บัญชีของฉัน > รับการแจ้งเตือนผ่าน Line

|                                                                  | Token                                     | ่ ที่ออก                              |                 |              |           |
|------------------------------------------------------------------|-------------------------------------------|---------------------------------------|-----------------|--------------|-----------|
| hxby                                                             | Sh                                        |                                       |                 |              |           |
| ถ้าออก                                                           | จากหน้านี้ ระบบจะไม่แสดง<br>ลอก Token ก่อ | Token ที่ออกใหม่อี<br>เนออกจากหน้านี้ | ่กด่อไป โปรดคัด | 1            |           |
|                                                                  | คัดลอก                                    | ĩ                                     | <b>I</b> A      |              |           |
| TUNGPHEUNG<br>ตลาดออนไลน์ทุ่งผึ้ง                                | ค้นหา                                     | А́ин                                  | 册 (0) หน้าแรก   | ติดตามสินค้า | 🛔 shop1 🗸 |
|                                                                  | 💬 รับแจ้งเตือนผ่าน Line                   | e Notify System                       |                 |              |           |
| <b>สวัสดี , shop1</b><br>คุณทดสอบ ร้านค้าที่2<br>▲ ข้อมูลส่วนตัว | <ul> <li>วิธีการรับ Line Token</li> </ul> | 📕 บันทึกข้                            | ອມູສ            |              |           |
| 🗣 เปลี่ยนรหัสผ่าน<br>🗐 สมดที่อย่จัดส่ง                           |                                           |                                       |                 |              |           |
| 💬 รับแจ้งเตือนผ่าน Line                                          |                                           |                                       |                 |              |           |
| 🗳 ประวัติคำสั่งชื้อ                                              |                                           |                                       |                 |              |           |
| 💬 รีวิวของฉัน                                                    |                                           |                                       |                 |              |           |
| 📽 จัดการร้านค้า                                                  |                                           |                                       |                 |              |           |

 11. เมื่อกรอก Token และคลิก บันทึกข้อมูล ในเว็บไซต์ตลาดชุมชนทุ่งผึ้งออนไลน์แล้ว หากทำถูกต้องครบถ้วน ระบบจะส่งแจ้งเตือนไปยัง Line ของคุณทันที